## Instrukcja użytkowania odbiornika GPS ASA

## This translation is not authorized by ASA Astrosysteme therefore ASA will not take responsibility for this content !

Przed rozpoczęciem konfiguracji należy zainstalować sterownik uruchamiając plik wykonywalny "DriverASA-GPS.exe". Postępowanie – zgodnie z instrukcjami procedury instalacyjnej pojawiającymi się na ekranie.

## Konfiguracja odbiornika GPS w AUTOSLEW

Po podłączeniu odbiornika GPS do jednego z portów USB komputera należy odczekać kilka-kilkanaście sekund aż system Windows wykryje urządzenie.

Uruchamiamy AUTOSLEW

Z menu rozwijalnego wybieramy Control>Com-Ports

| le Pointing | Control Mount                       | Telescope | Drive   | Objects | Tools    |
|-------------|-------------------------------------|-----------|---------|---------|----------|
| I 🔮 🚹       | Joystick Settings<br>Joytick active |           |         | tts     | )+@      |
| A 23h22r    | Com-Ports                           | 3"        | RA      |         |          |
| 2 000.0 All | Ascom ACL<br>Misc settings          | •         | DE      |         |          |
| Stop Moton  | Expertmode                          |           | aser On | Fans    | <u> </u> |

Pojawia się następujące okno:

| CL / Sky | -Dome                    | GPS     |
|----------|--------------------------|---------|
| Com4     | Com4                     | Com4    |
| audrat   | please                   | Baudrat |
| 19200 💌  | settings in<br>the dome- | 4800 💌  |
| On       | I On                     | □ On    |

W tym oknie należy wprowadzić właściwy port komunikacyjny dla odbiornika. Aby dowiedzieć się, który port jest właściwy trzeba uruchomić Managera Urządzeń w Windows ,a następnie odszukać nasze urządzenie na liście wejść (COM&LPT).

| Geräte-Manager |                    | 0          | *     |
|----------------|--------------------|------------|-------|
| Datei Aktion A | nsicht ?           |            |       |
| **             | 2                  | 1 1 1 1    | 5     |
| 4 🚔 ASA06      |                    |            |       |
| Akkus          | (COM & 187)        |            |       |
| Anschluss      | se (COM & LPT)     | 01140      |       |
| TET LICD C     | to GPS Receiver (C | LOWID)     |       |
| Audio- V       | ideo- und Gameci   | ontroller  |       |
| Bildverart     | eitunosperäte      | with with  |       |
| b all Compute  | f.                 |            |       |
| DVD/CD-        | ROM-Laufwerke      |            |       |
| Din Eingabeg   | eräte (Human Inte  | aface Devi | ices) |
| 6 Nafikkart    | e                  |            |       |
| h an IDF ATA/  | ATAPI-Controller   |            |       |

Wpis "u-box 6 GPS receiver ( COM XXX) dotyczy naszego odbiornika. W tym wypadku ( patrz obok) system przypisał mu Com-Port 10.

Teraz wprowadzamy numer portu w AUTOSLEW Com-Settings

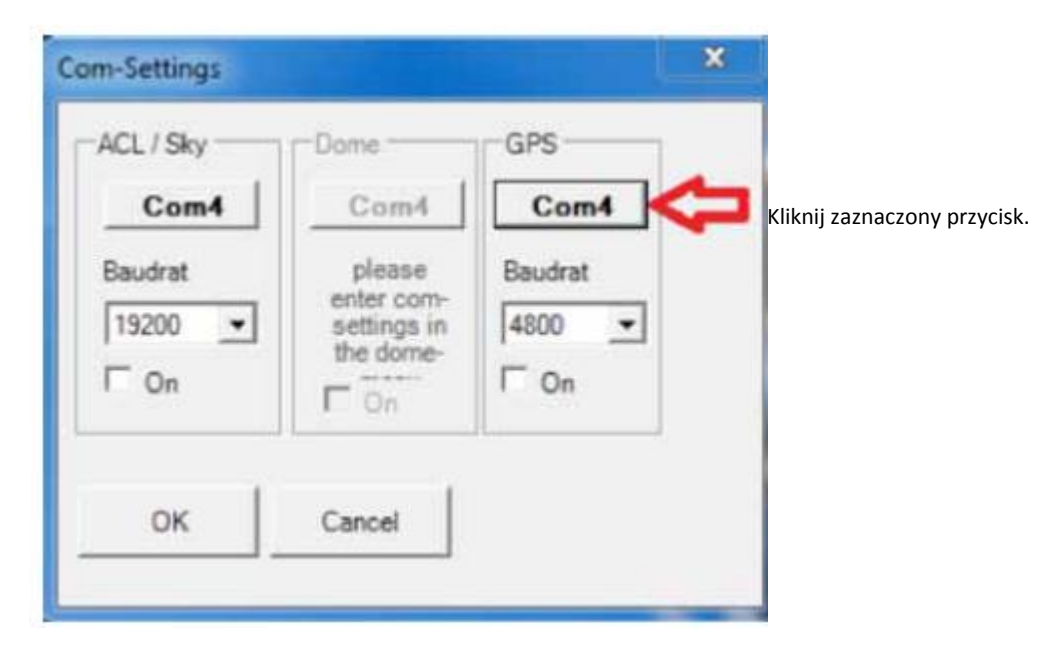

Pojawi się kolejne okno:

| pon    |
|--------|
| OK     |
| Cancel |
|        |

Po wybraniu właściwego numeru portu ( patrz wyżej) klikamy OK.

| ACL / Sky | Dome        | GPS                                                                                                    |
|-----------|-------------|----------------------------------------------------------------------------------------------------|
| Com4      | Com4        | Com10                                                                                                    |
| Baudrat   | please      | Baudrat                                                                                                    |
| 19200 💌   | settings in | 4800 -                                                                                                    |
| □ On      | T On        | Należy aktywować GPS ( stawiamy marker w polu "ON")<br>i wychodzimy z menu poprzez kliknięcie OK.                |
|           |             | UWAGA: jeśli zmieniamy port USB lub włączamy urządzer<br>(np.hub) pomiedzy komputer i odbiornik należy procedure |
| ок        | Cancel      | przypisania portu powtórzyć.                                                                                     |

W AUTOSLEW jest wyświetlana liczba odbieranych satelitów.

Uruchamiamy procedurę "Tools>SynchTimeTo GPS"

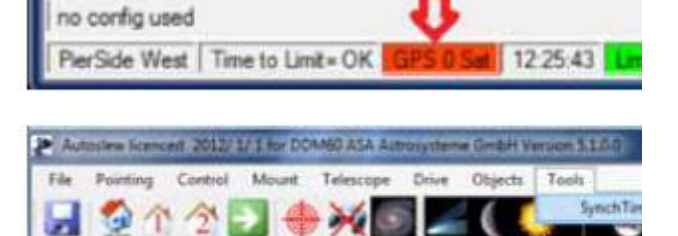

-00'01'03"

H Inno n Epoc

Objects RA

DE

Jeśli odbiornik odbiera właściwy sygnał z satelitów kolor tła w okienku GPS zmieni się na zielony. Czas w AUTOSLEW zostanie zsynchronizowany z danymi GPS.

Tak

20

RA 00h01m49,41s DE

000.0 A# 40.0

| no config used |                    | •   | •    |          |           |
|----------------|--------------------|-----|------|----------|-----------|
| PierSide West  | Time to Limit = OK | GPS | 6Sat | 12:42:19 | Limits OK |

**Uwaga:** procedura inicjalizacji GPS może potrwać do 2 minut. Należy poczekać i kliknąć "SynchTimeTo GPS" ponownie. Jeśli wyświetlacz jest dalej czerwony w polu GPS najprawdopodobniej odbiornik "nie widzi" satelitów. Należy zmienić jego położenie używając np. kabla USB tak, aby "widział".

## Ustalanie lokalizacji z GPS

W celu wprowadzenia danych naszej lokalizacji z wykorzystaniem odbiornika GPS należy otworzyć menu " Mount>Location"

| File Pointing Control | Mount | Telescope              | Drive  | Objects | T |
|-----------------------|-------|------------------------|--------|---------|---|
| 🚽 🔮 🏠 🖄               | Typ   | e, Limits<br>ck Limits |        |         |   |
| Telescope             | Flip  | Options                |        | •       | H |
| RA 00h11m58,87s       | Syn   | ch Options             |        | ,       | L |
| AZ 0000 AN 400 H      | Par   | k Positions            |        |         | H |
| 1 000.0140.01         | Tra   | ck on Comets           |        | ,       | L |
| Stop Motors           | Hor   | me Find<br>new Homepo  | sition |         |   |
| Messages              | Loc   | ation                  |        |         | 2 |

Pojawi się następujące okno:

| Location of Teles                        | scope                                    | _                    |                                                            |                       |
|------------------------------------------|------------------------------------------|----------------------|------------------------------------------------------------|-----------------------|
| Latitude<br>Longitude<br>Height above St | Dezim<br>50.00000<br>-010.00000<br>L 333 | €N<br>CS<br>CW<br>€E | Deg Min Sec<br>50 10 10 1<br>10 10 10 10 1<br>Get From GPS | Click "Get From GPS". |
| ок                                       | Cancel                                   | ]                    |                                                            |                       |

Po zamknięciu okna potwierdzenia ( brak obrazka- przyp.tłum) zostaną wpisane właściwe współrzędne położenia.

| <b>9</b>        | Dezim    | €N  | Deg  | Min      | Sec  |
|-----------------|----------|-----|------|----------|------|
| Latitude        | 48,4784  | CS  | 48   | 28       | 42 ÷ |
| Longitude       | -14,4993 | € W | 14 : | 29 -     | 57 ÷ |
| Height above Sl | 0575.6   |     | G    | iet From | GPS  |
| ОК              | Cancel   | 1   |      |          |      |

Zamykamy to okno klikając OK.

Zapamiętanie danych przez AUTOSLEW następuje po wykonaniu "File>Save parameters"

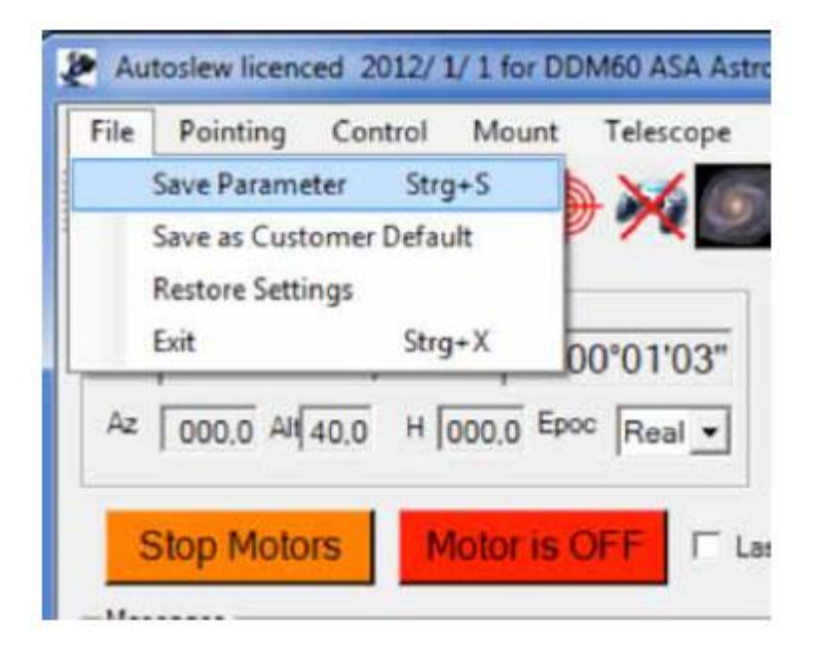